## ADDING A SUBSTITUTE APPROVER IN CONCUR

This job aid to provide step-by-step instructions for Travel Approvers to designate a substitute approver in ESS (rather than through SAP Portal – Universal Worklist).

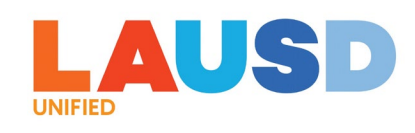

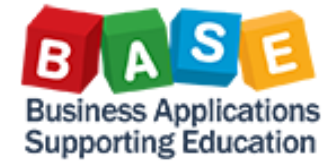

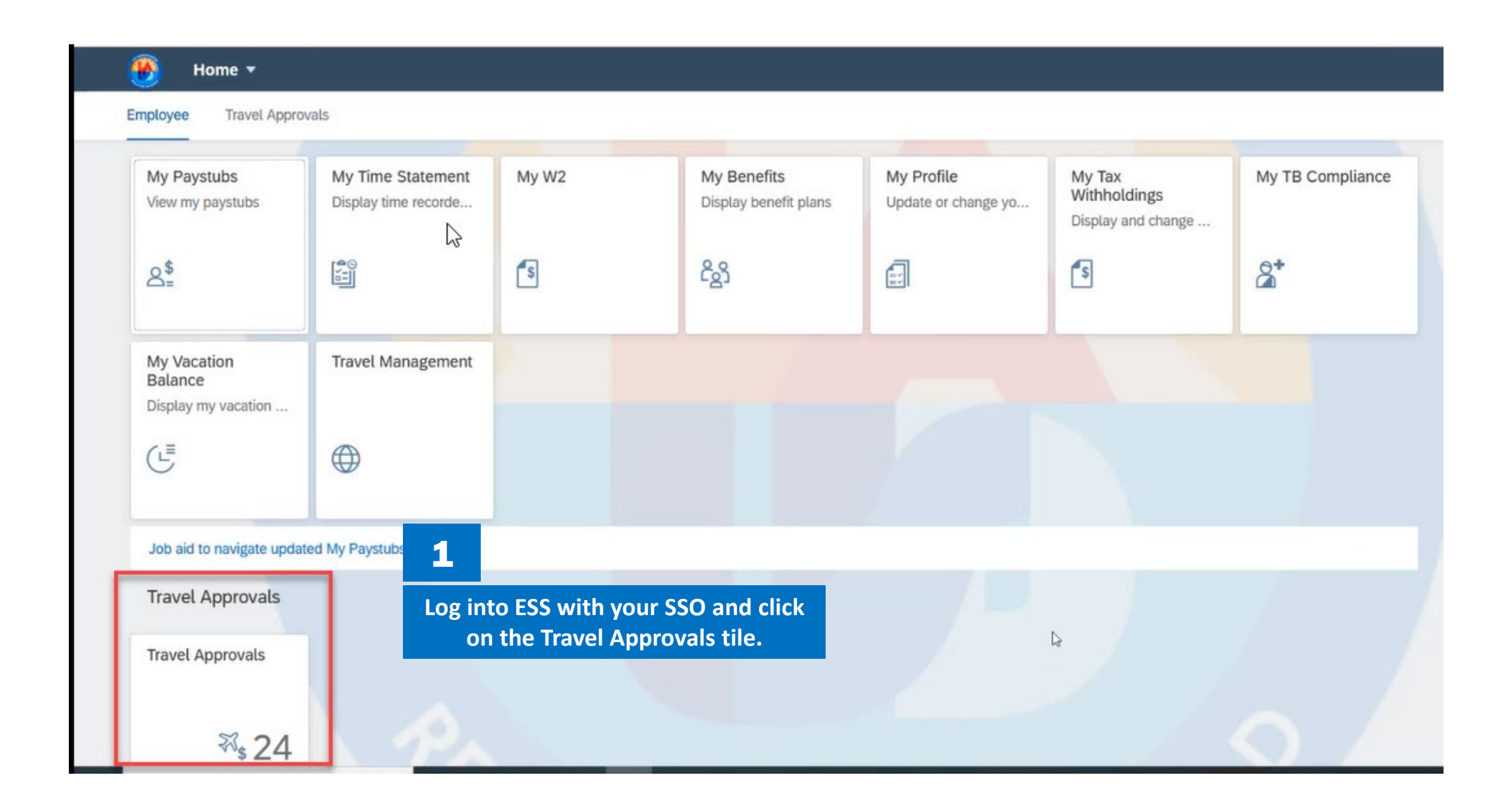

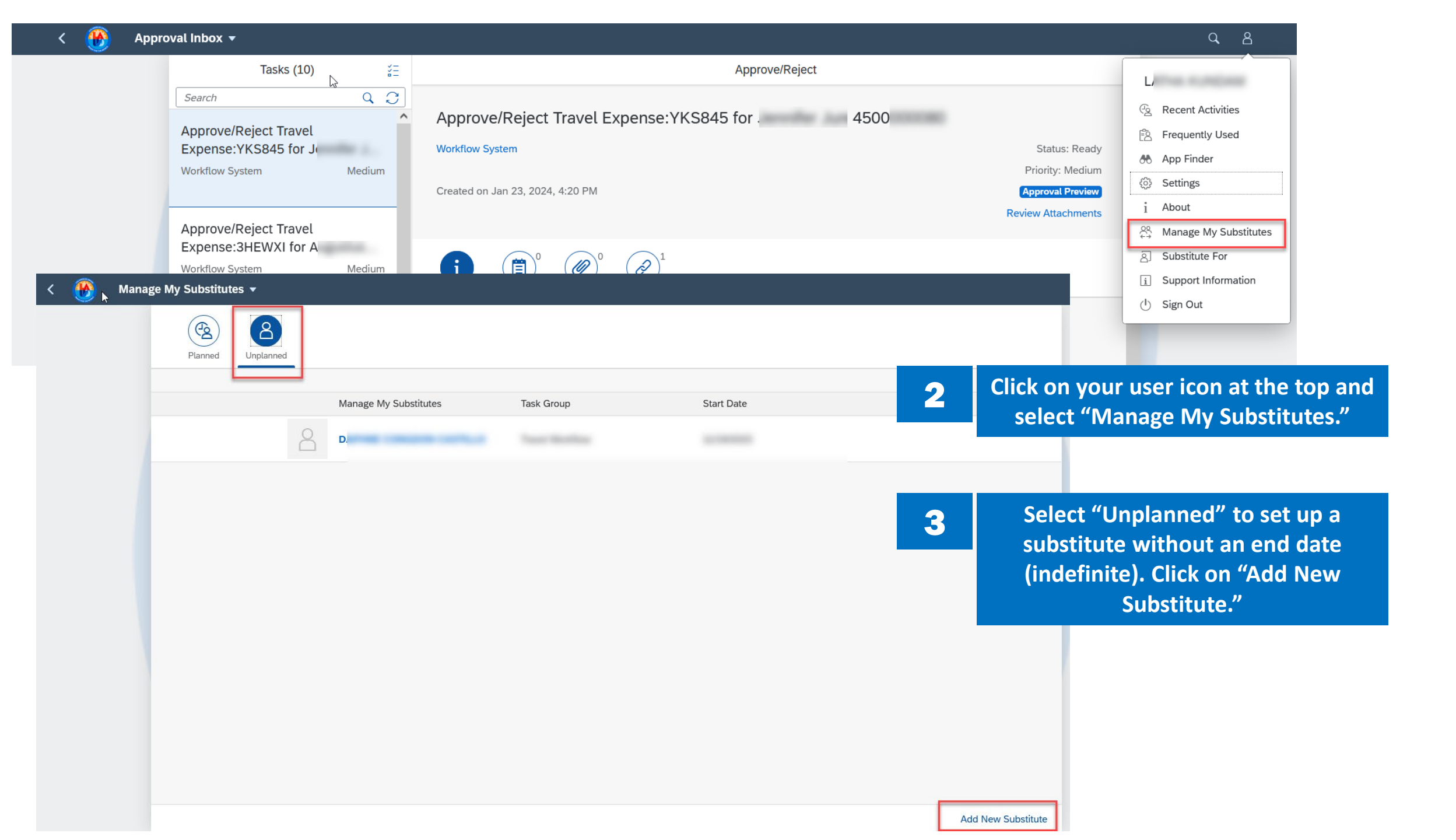

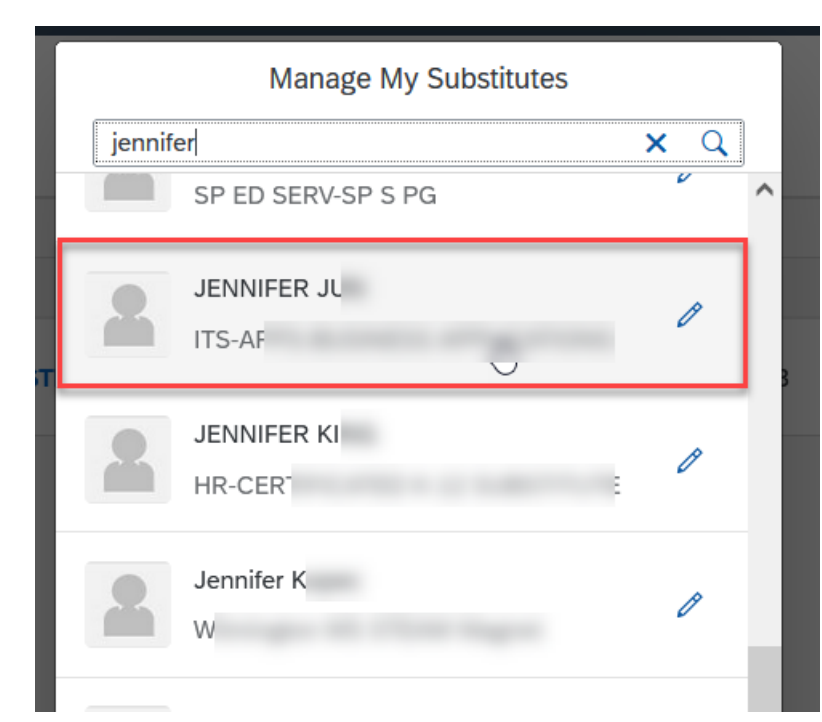

| <        | Choose Task Group                             |
|----------|-----------------------------------------------|
| 8        | JENNIF<br>Los Angeles Unified School District |
| All Task | Groups                                        |
| All      |                                               |
| AP Work  | flow                                          |
| AR Work  | cflow                                         |
| GL Work  | flow                                          |
| AP Impr  | est                                           |
| AP(PCa   | rd) Workflow                                  |
| RPA Wo   | rkflow                                        |
| SFE Wor  | kflow                                         |
| Travel W | /orkflow                                      |
|          |                                               |
|          | Save Cancel                                   |

4

Search for and select the user who will be your substitute, then choose "Travel Workflow" and click Save.

| < | <u>@</u> | Manag | ge My Substitute | s 🔻                   |              |                       |                 |            |  |
|---|----------|-------|------------------|-----------------------|--------------|-----------------------|-----------------|------------|--|
|   | 4        |       | Planned          | <b>A</b><br>Unplanned |              |                       |                 |            |  |
|   |          |       |                  |                       |              |                       |                 |            |  |
|   |          |       |                  |                       |              | Manage My Substitutes | Task Group      | Start Date |  |
|   |          |       |                  |                       | 8            |                       |                 |            |  |
|   |          |       |                  |                       | $\mathbb{A}$ | JENNIFER J            | Travel Workflow | 02/13/2024 |  |
|   |          |       |                  |                       |              |                       |                 |            |  |

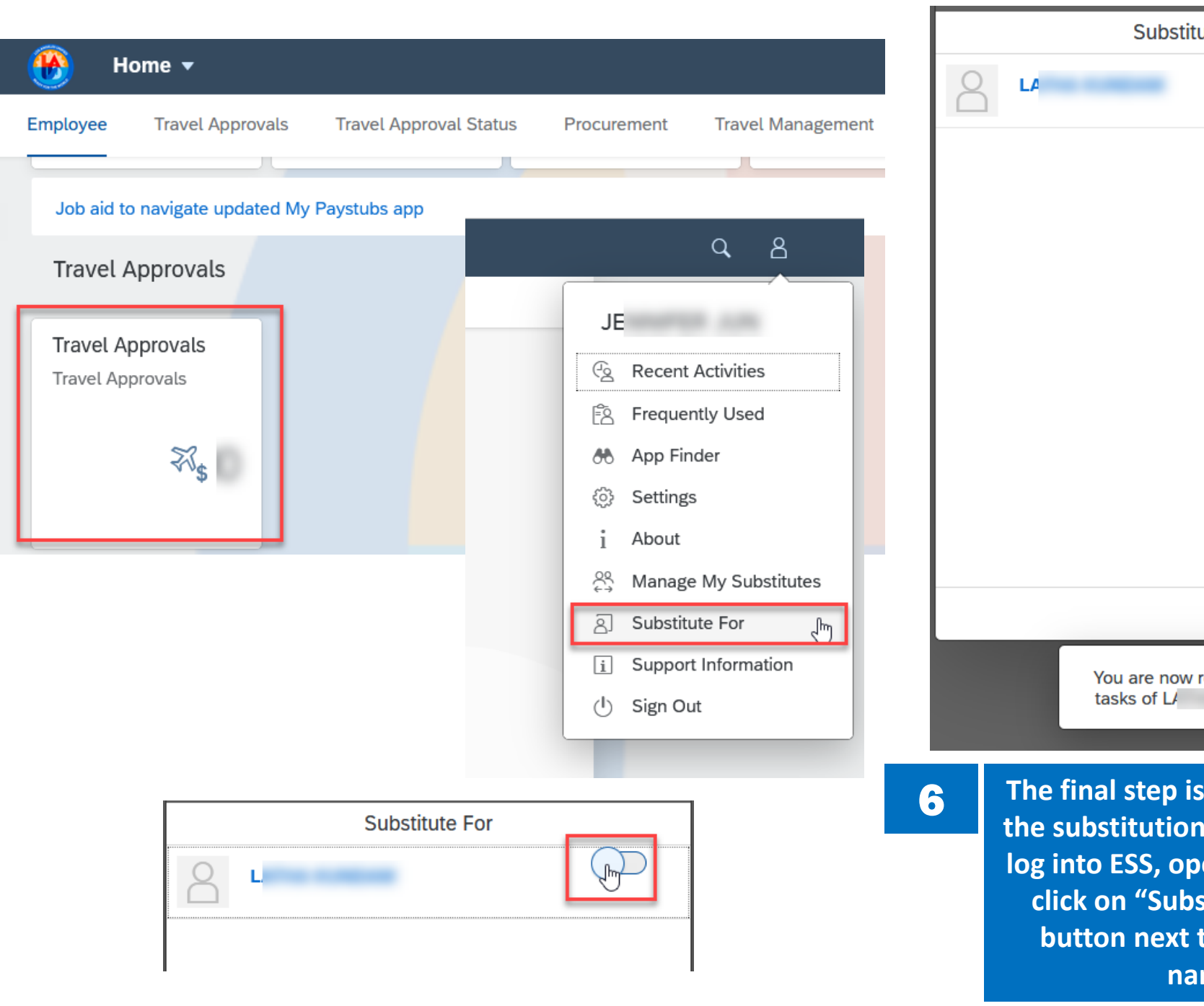

2

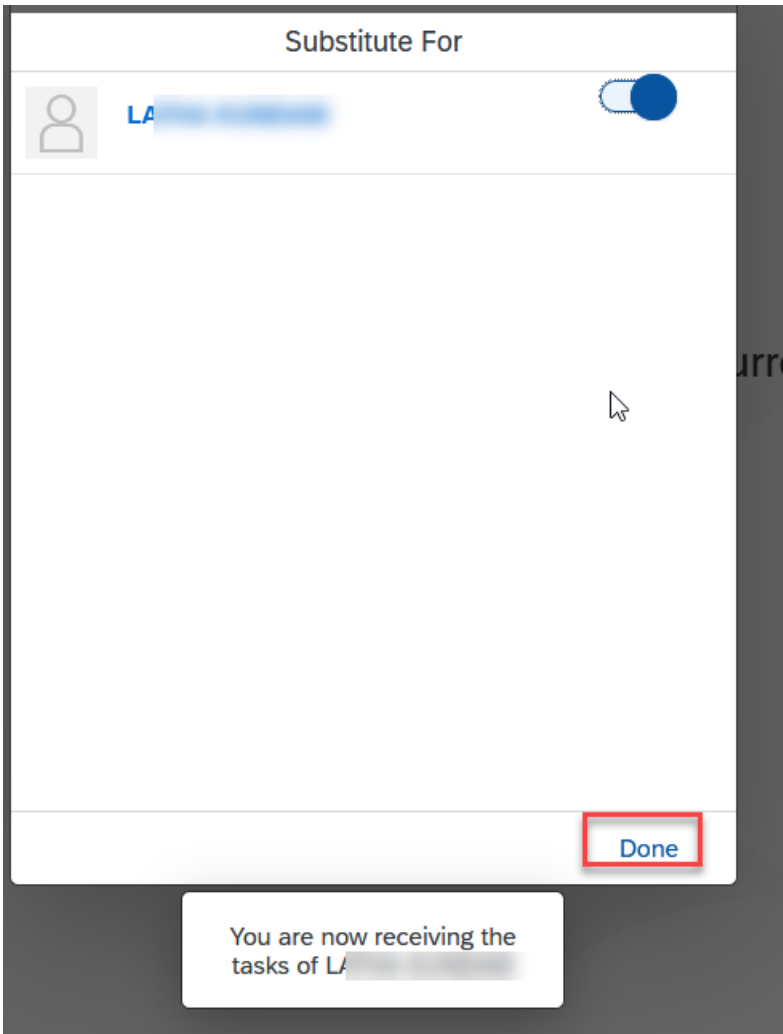

The final step is for the substitute to accept the substitution. The substitute will need to log into ESS, open the Travel Approvals tile, click on "Substitute For" and toggle the button next to the primary approver's name. Click Done.

| < | <b>®</b> | Manag | ge My Substitute                             | es 🔻                                                                                                    |                                          |                     |                 |            |          |                    |  |  |  |  |
|---|----------|-------|----------------------------------------------|----------------------------------------------------------------------------------------------------|------------------------------------------|---------------------|-----------------|------------|----------|--------------------|--|--|--|--|
|   |          |       | Planned                                      | Unplann                                                                                                    | )<br>ied                                 |                     |                 |            |          |                    |  |  |  |  |
|   |          |       |                                              |                                                                                                    | Manage My Substitutes                    | Substitution Period | Task Group      | Start Date | End Date |                    |  |  |  |  |
|   |          |       |                                              | $\mathbb{A}$                                                                                                    | <b>RT107 - Travel Approver</b><br>Active | No end date         | Travel Workflow | 11/27/2023 |          |                    |  |  |  |  |
|   |          |       |                                              |                                                                                                    |                                          |                     |                 |            |          |                    |  |  |  |  |
|   |          |       |                                              |                                                                                                    |                                          |                     |                 |            |          |                    |  |  |  |  |
|   |          |       |                                              |                                                                                                    |                                          |                     |                 |            |          |                    |  |  |  |  |
|   |          |       |                                              |                                                                                                    |                                          |                     |                 |            |          |                    |  |  |  |  |
|   |          |       |                                              |                                                                                                    |                                          |                     |                 |            |          |                    |  |  |  |  |
|   |          | 7     | If a subs<br>(i.e.,<br>specified<br>with a c | bstitute is only needed for a defined period of time<br>., primary approver will be out of the office for a<br>ed duration), select "Planned" to set up a substitute<br>a defined end date. Click on "Add New Substitute." |                                          |                     |                 |            |          |                    |  |  |  |  |
|   |          |       |                                              |                                                                                                    |                                          |                     |                 |            |          | Add New Substitute |  |  |  |  |

| G   Los Angeles Unified School District   All Task Groups   All   AP Workflow   AR Workflow   GL Workflow   AP Imprest                                     |                             | G<br>Los Ar<br>Task G<br>Travel | ngeles<br>Group<br>I Work     | s Unifi      | ed Sc | choo  | l Distri | ct    |                               | 8                                           | <b>G</b><br>Los | Angel             | les Ur                      | ni<br>nified   | Scho   | -1 Dia | - pic-+ |    |
|----------------------------------------------------------------------------------------------------|-----------------------------|---------------------------------|-------------------------------|--------------|-------|-------|----------|-------|-------------------------------|---------------------------------------------|-----------------|-------------------|-----------------------------|----------------|--------|--------|---------|----|
| All Task Groups       >         All       >         AP Workflow       >         AR Workflow       >         GL Workflow       >         AP Imprest       > |                             | Task G<br>Travel                | <b>Group</b><br>l Work        | )            |       |       |          |       |                               | G ni<br>Los Angeles Unified School District |                 |                   |                             |                |        |        |         |    |
| AR Workflow     >       GL Workflow     >       AP Imprest     >                                                                                           |                             |                                 | Task Group<br>Travel Workflow |              |       |       |          |       | Task Group<br>Travel Workflow |                                             |                 |                   |                             |                |        |        |         |    |
|                                                                                                    | F                           | Substi<br>From <sup>-</sup>     | itutior<br>Today              | n Perio<br>/ | d     |       |          |       |                               | Ē                                           | Sub<br>Fror     | stituti<br>n 13 F | on Pe<br><sup>-</sup> eb 20 | riod<br>024 to | o 15 F | eb 20  | )24     |    |
| AP(PCard) Workflow                                                                                                    |                             | <                               | Fe                            | ebruary      | y     | 2     | 2024     | >     | >                             |                                             | <               |                   | Febru                       | ary            |        | 2024   | ł       | >  |
| RPA Workflow >                                                                                                    |                             | S                               | Sun N                         | /lon Tu      | ue W  | /ed 1 | ſhu F    | ri Sa | at                            |                                             |                 | Sun               | Mon                         | Tue            | Wed    | Thu    | Fri     | Sa |
| SFE Workflow                                                                                                    |                             | 5                               | 28                            | 29 3         | 0 3   | 31    | 1 ;      | 2 3   | 3                             |                                             | 5               | 28                | 29                          | 30             | 31     | 1      | 2       | 3  |
| Travel Workflow >                                                                                                    |                             | 6                               | 4                             | 5 6          | 5 5   | 7     | 8 (      | 9 1   | 0                             |                                             | 6               | 1                 | 5                           | 6              | 7      | •      | -       | 10 |
|                                                                                                    |                             | 7                               | 11                            | 12 1         | 3 1   | 4     | 15 1     | 6 1   | 7                             |                                             | 7               | 11                | 12                          |                | 14     |        | 16      | 1  |
|                                                                                                    |                             | 8                               | 18                            | 19 2         |       | 21    | 22 2     | 3 2   | 24                            |                                             | ,<br>,          | 11                | 12                          | 13             | 14     | 12     | 10      | T  |
|                                                                                                    |                             | 9                               | 25                            | 26 2         | 7 2   | 00    | 20       |       | 2                             |                                             | 0               | 18                | 19                          | 20             | 21     | 22     | 23      | 22 |
|                                                                                                    |                             | Ŭ,                              | 25                            | 20 2         | / 2   | .0    | 29 1     | L 2   | 2                             |                                             | 9               | 25                | 26                          | 27             | 28     | 29     | 1       | 2  |
| 8 Choose "Travel Workflow" th<br>the start and end dates for<br>substitution period. Click                                                                 | hen se<br>for the<br>k Save | elec<br>e                       | t                             |              |       |       |          |       |                               |                                             |                 |                   |                             |                |        |        |         |    |

Cancel

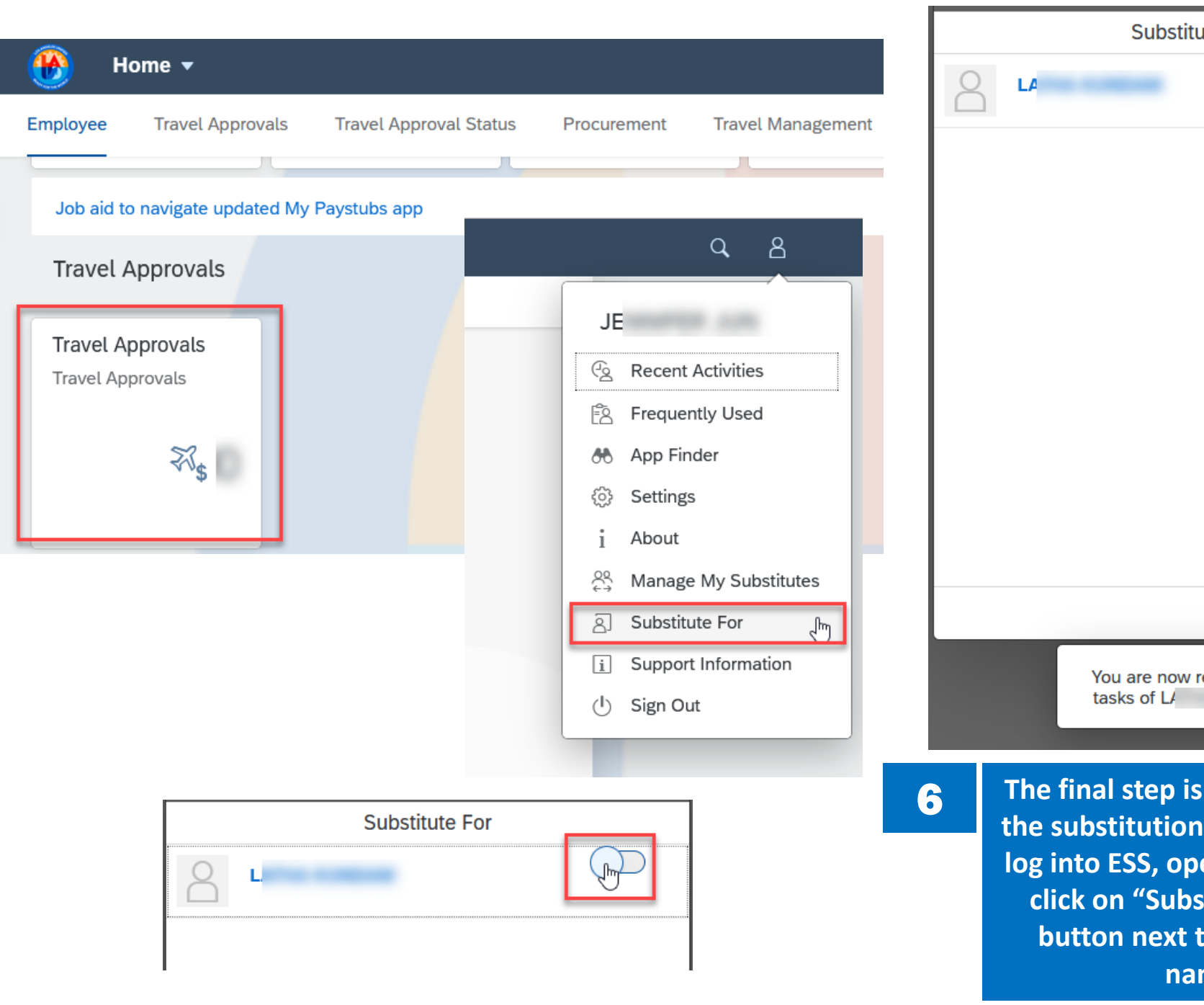

2

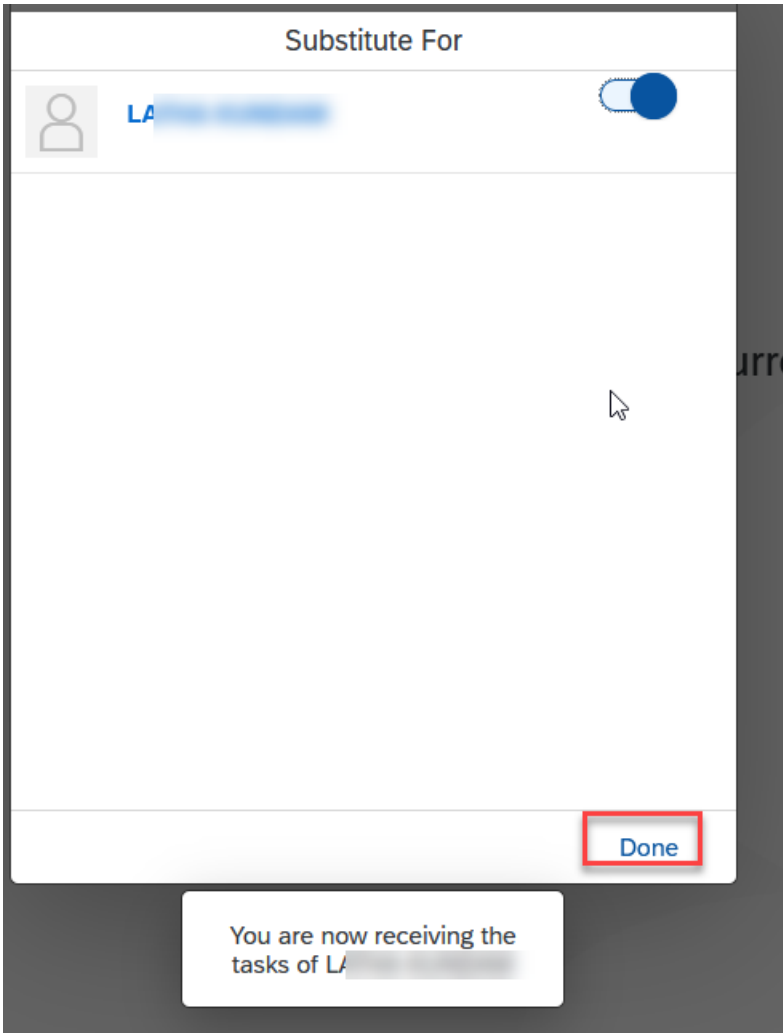

The final step is for the substitute to accept the substitution. The substitute will need to log into ESS, open the Travel Approvals tile, click on "Substitute For" and toggle the button next to the primary approver's name. Click Done.